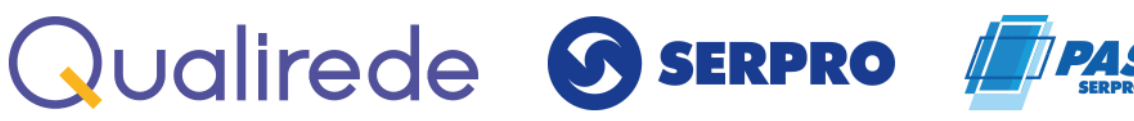

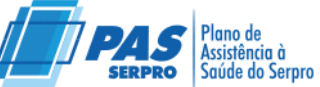

#### MANUAL DE UTILIZAÇÃO DO APLICATIVO PAS/SERPRO

Versão 1.0

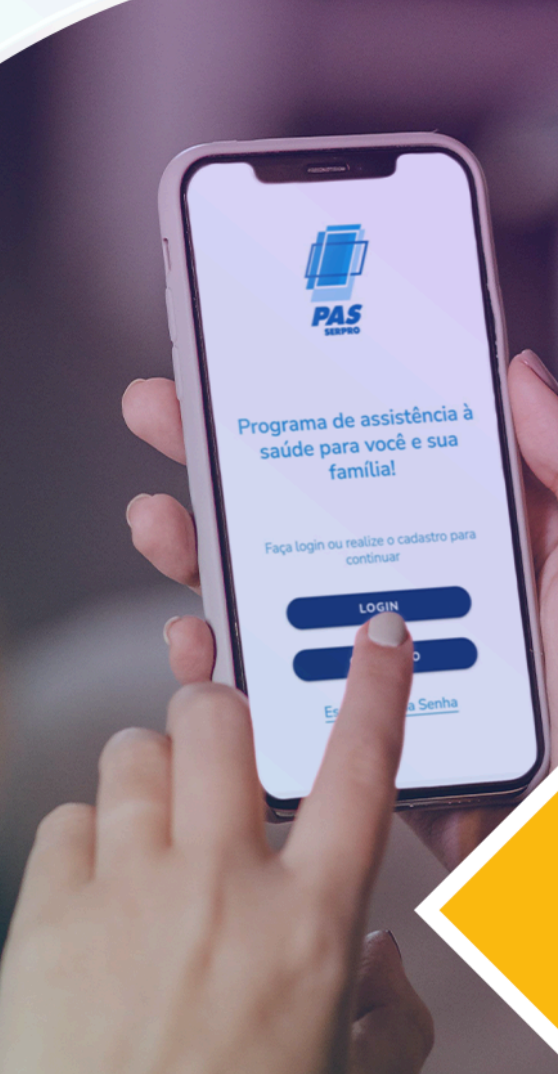

ANS - Nº 34547-4

## Qualirede

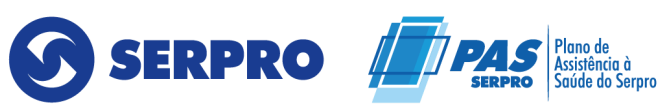

#### **SUMÁRIO**

| 1.  | APRESENTAÇÃO                     | 2  |
|-----|----------------------------------|----|
| 2.  | INSTALANDO O APLICATIVO          | 2  |
| 3.  | PRIMEIRO ACESSO                  | 3  |
| 4.  | MENU PRINCIPAL                   | 4  |
| 5.  | MENU – EXTRATO DE UTILIZAÇÃO     | 6  |
| 6.  | MENU – NOTIFICAÇÕES              | 7  |
| 7.  | MENU – MEUS DADOS                | 7  |
| 8.  | MENU – CARTÃO VIRTUAL            | 9  |
| 9.  | MENU – REDE CREDENCIADA          | 10 |
| 10. | MENU – BUSCA DE REDE CREDENCIADA | 12 |
| 11. | MENU – REEMBOLSO                 | 14 |
| 12. | MENU – DICAS DE SAÚDE            | 16 |
| 13. | MENU – NOTÍCIAS                  | 17 |
| 14. | MENU – FALE CONOSCO              | 17 |
| 15. | MENU - MOVIMENTAÇÃO CADASTRAL    | 19 |
| 16. | MENU – CONSULTA DE GUIAS         | 31 |
| 17. | MENU – CONSULTAR PROTOCOLOS      | 31 |
| 18. | CONCLUSÃO                        | 32 |

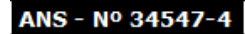

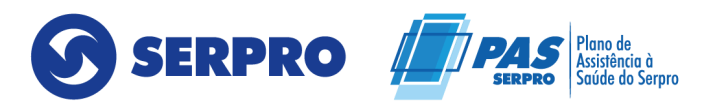

#### 1. APRESENTAÇÃO

Bem-vindo ao aplicativo do **PAS/SERPRO**, seu aplicativo de acesso ao plano de saúde. Abaixo, você encontrará as funcionalidades disponíveis e onde localizá-las.

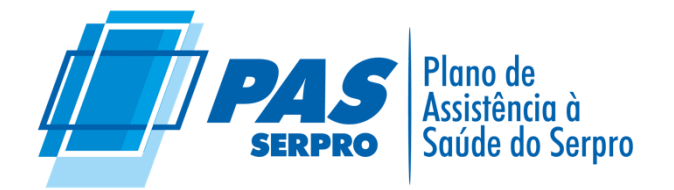

#### 2. INSTALANDO O APLICATIVO

Para dispositivos com sistema Android e IOS:

O **1º passo** é abrir o aplicativo Google Play Store (Android) e App Store (IOS) e digitar na busca PAS/SERPRO:

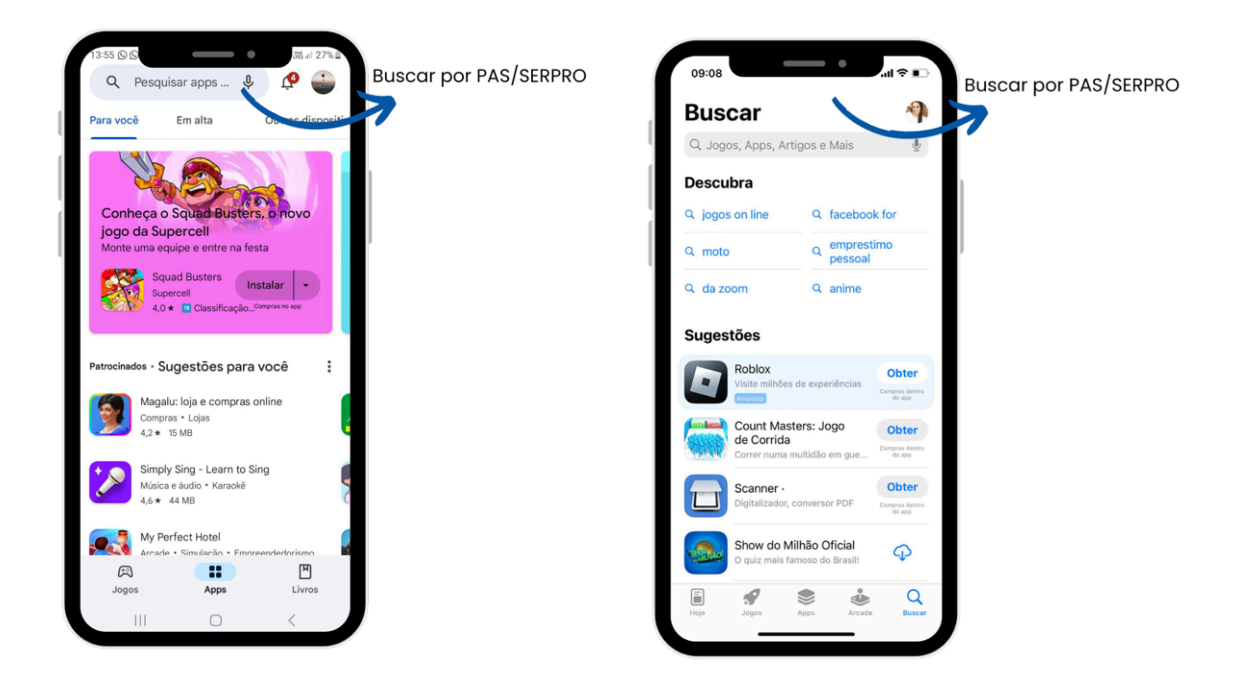

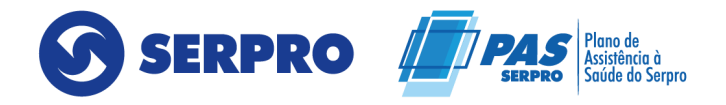

No 2º passo, será necessário clicar sobre ele e selecionar a opção "Instalar".

Quando o download for concluído, o aplicativo estará disponível para uso no seu smartphone.

#### 3. PRIMEIRO ACESSO

No Aplicativo **PAS/SERPRO**, ao abrir haverá a opção **> Login > Cadastro**, além do menu **"Esqueci minha senha"**.

Ao clicar em login poderá acessar a sua conta do PAS/SERPRO com a mesma senha utilizada no portal.

Caso não tenha um cadastro ainda poderá clicar no menu **"Cadastro"** e, em seguida, deverá fazer todo o preenchimento dos dados solicitados.

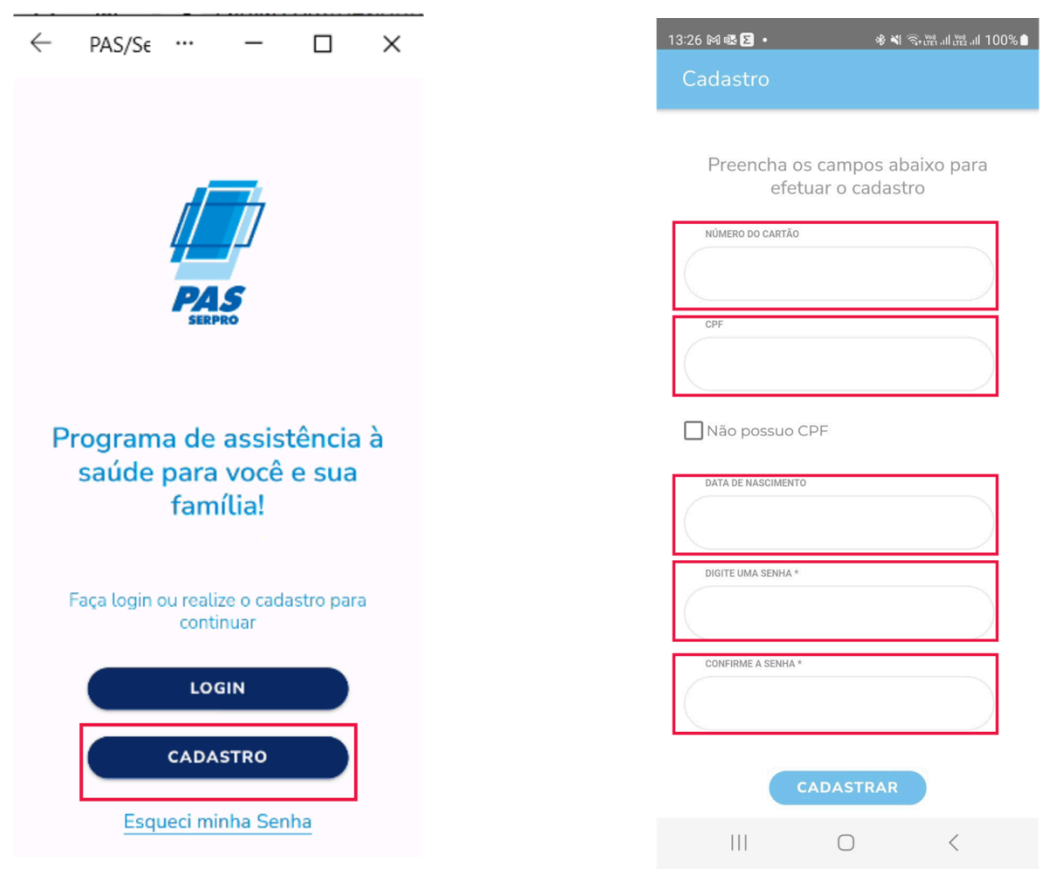

qualirede.com.br

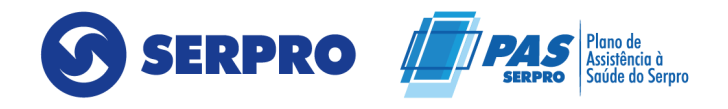

Após o preenchimento, conseguirá entrar em sua conta utilizando a sua senha cadastrada.

Lembrando que para acessar a sua conta com CPF, se já possui uma senha cadastrada pelo site PAS/SERPRO será necessário fazer a recuperação de senha.

Abaixo, vamos explorar cada um dos menus disponíveis:

#### 4. MENU PRINCIPAL

O beneficiário ao clicar no ícone do aplicativo, assim que o aplicativo abrir, a primeira tela irá surgir. Nesta tela, o menu principal estará localizado no lado esquerdo ao da palavra **"Bem-vindo"**.

Na página inicial, terá acesso ao cartão virtual contendo o nome civil e/ou social do beneficiário, o número da carteirinha PAS/SERPRO, a vigência e o tipo do plano.

Também poderá acessar as dicas de saúde e as notícias postadas no portal.

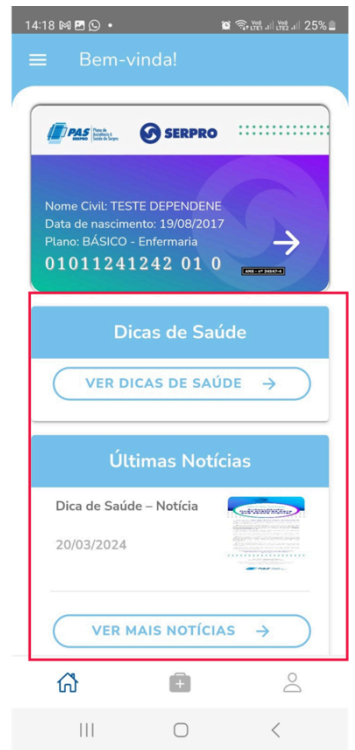

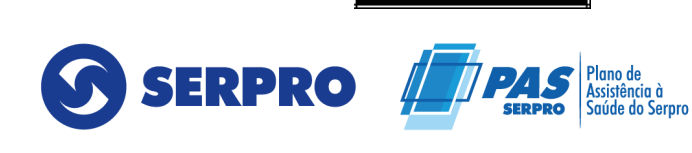

ANS - Nº 34547-4

Qualirede

Ao clicar nas três linhas, o menu lateral é aberto.

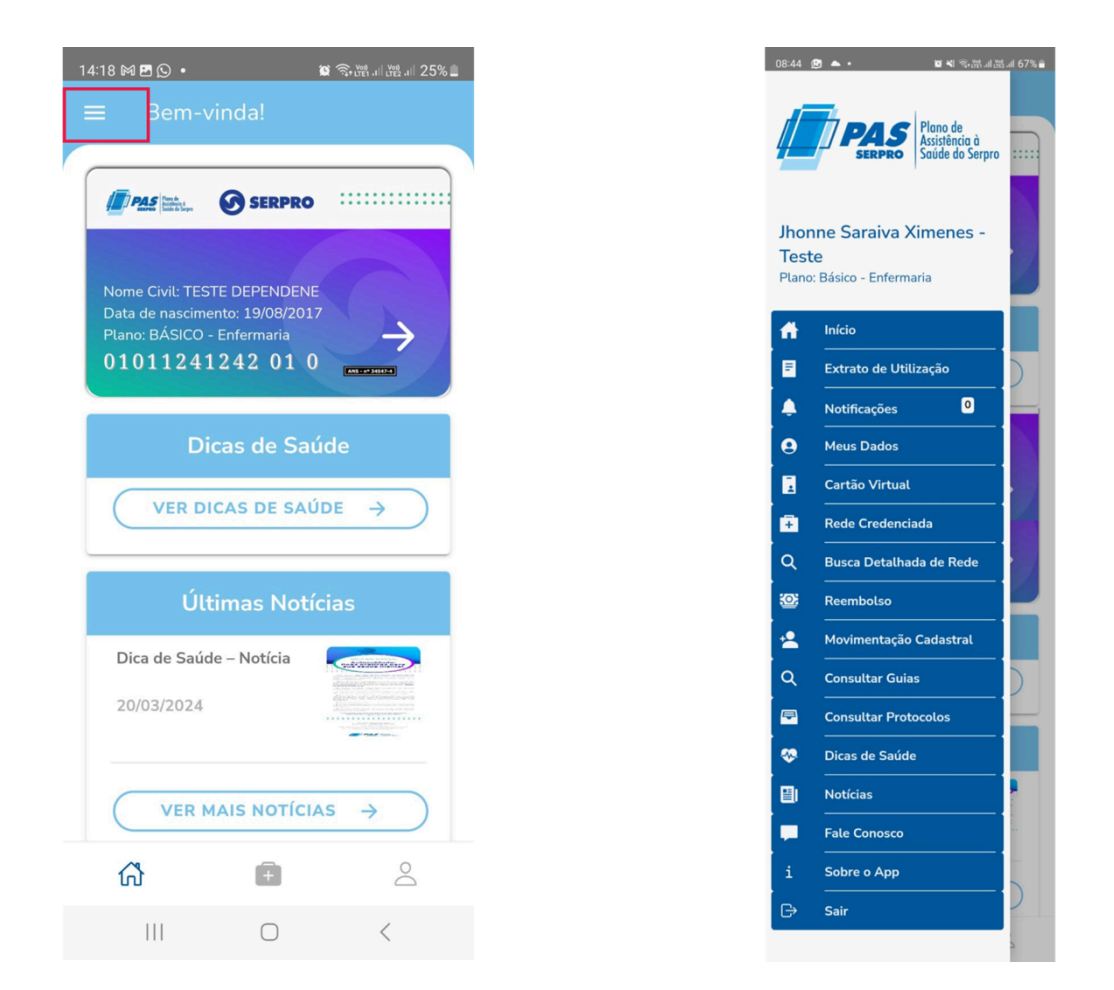

No menu **"Início"**, ao clicar, o beneficiário é redirecionado para a página inicial do aplicativo.

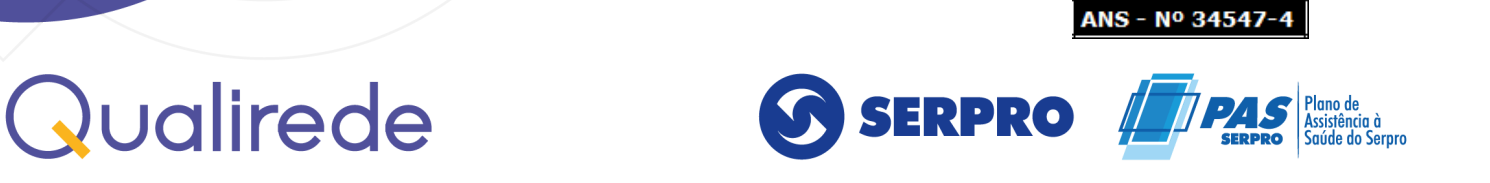

#### 5. MENU – EXTRATO DE UTILIZAÇÃO

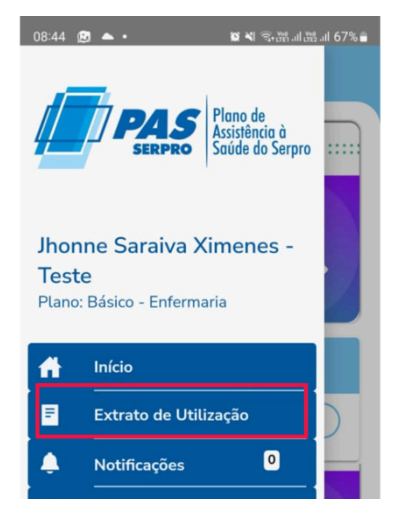

Verifique todos os extratos detalhando o prestador, a consulta realizada, a data da consulta, o valor total e o valor de coparticipação. Para realizar a operação, selecione a data de início e a data final de sua busca.

E, os beneficiários podem filtrar os extratos de utilização por dependente e titular, clicando em **"Titular/Dependente".** 

| Extrato de Utilizao | çao | ТІТ  | Titular/De | ependente  |
|---------------------|-----|------|------------|------------|
| DATA INICIAL: *     |     |      | О лнони    | IE SARAIVA |
| Selecione           |     |      | O TESTE    | DEPENDENE  |
| DATA FINAL: *       |     | L    |            |            |
| Selecione           |     |      | CANCELAR   | SELECIONAR |
| TITULAR/DEPENDENTE  |     | 1.10 |            |            |
|                     |     |      |            |            |

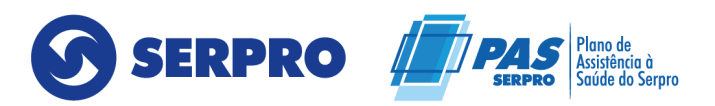

#### 6. MENU – NOTIFICAÇÕES

Estará todas as notificações referentes as movimentações de reembolso e cobrança.

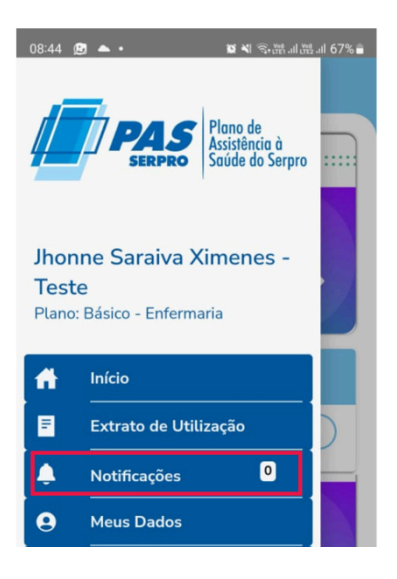

#### 7. MENU – MEUS DADOS

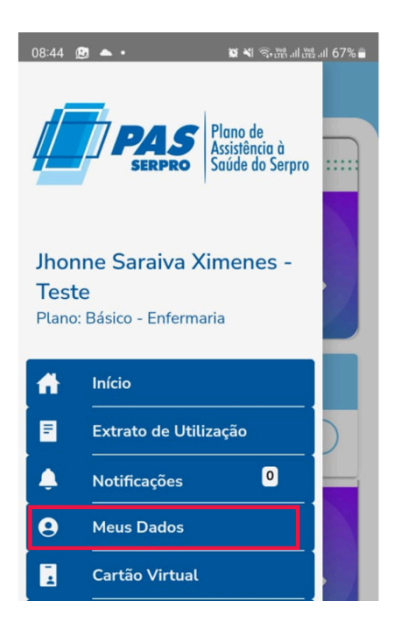

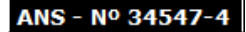

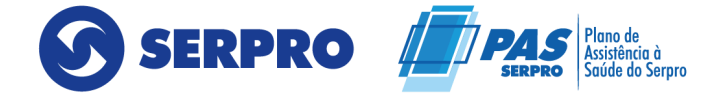

No menu, deverá ser cadastrado pelo beneficiário os seus e-mails, telefones e endereços. Lembrando que o e-mail cadastrado em **"Meus Dados"** será o mesmo a ser utilizado na **área de login**.

|                         | PAS<br>SERPRO   |          |
|-------------------------|-----------------|----------|
| Dados do                | Titular         |          |
|                         |                 |          |
| JHONN                   | E SARAIVA XIMEN | IES - TI |
|                         |                 |          |
| 845429                  | 05322 00 8      |          |
|                         |                 |          |
| 19/07/1                 | 991             |          |
| CPF                     |                 |          |
| 513375                  | 92749           |          |
| CNS                     |                 |          |
| 000000                  | 893478946       |          |
| E-mail<br>bruna.<br>.br | moreira@qualire | de.com > |
|                         | Adicionar       |          |
| Contato                 |                 |          |
| (71) 9                  | 96967331        | >        |
| (44) 4                  | 44584884        | >        |
| - (                     | Adicionar       |          |
| Endereco                |                 |          |
| RUA A                   | NTÔNIO RICARD   |          |
| SILVA                   | VARGAS, Nº 964  |          |
| DOM                     | ELICIANO        |          |
| GRAV                    | Adicionar       |          |
|                         | 1 1011011011101 |          |
| 74                      |                 | 1.2      |

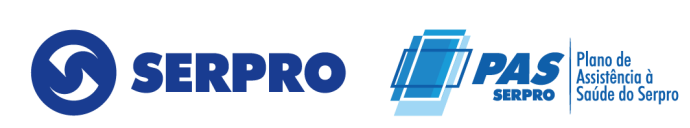

ANS - Nº 34547-

#### 8. MENU – CARTÃO VIRTUAL

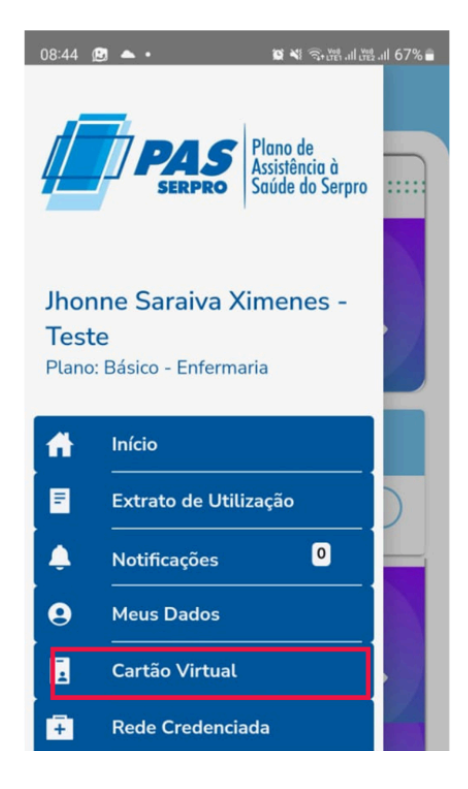

No menu **"Cartão Virtual"**, o beneficiário tem acesso ao cartão virtual do titular e dependente. Se for titular também terá acesso ao cartão de seus dependentes. No cartão é exibido o tipo de plano, o nome civil e/ou social do beneficiário, data de nascimento e o número da carteirinha do plano PAS/SERPRO.

| ●%19世報言語      |               |             | SERPRO                                                                                                    |
|---------------|---------------|-------------|----------------------------------------------------------------------------------------------------|
| ()<br>7       | SARTÃO        | 5 X - Teste | Nome Social: XIMENES - SOCIAL<br>Nome Civil: JHONNE S X - TESTE<br>Data de nascimento: 19/07/1991<br>Plano: BÁSICO - Enfermaria |
| 08:45 🖪 🕓 🗢 🔸 | SELECIONE 0 C | Jhonne S    | Inicio de Vigência do plano: 14/02/2018<br>CNS: 000000893478946<br>84542905322 00 8                                             |

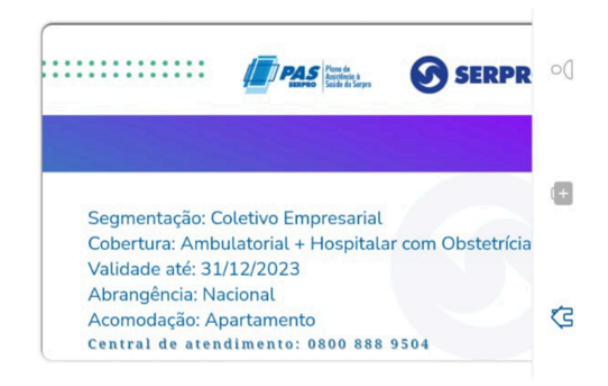

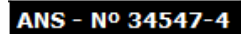

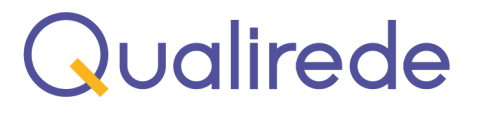

SERPRO PAS SERPRO Plano de Assistência à Saúde do Serpro

#### 9. MENU – REDE CREDENCIADA

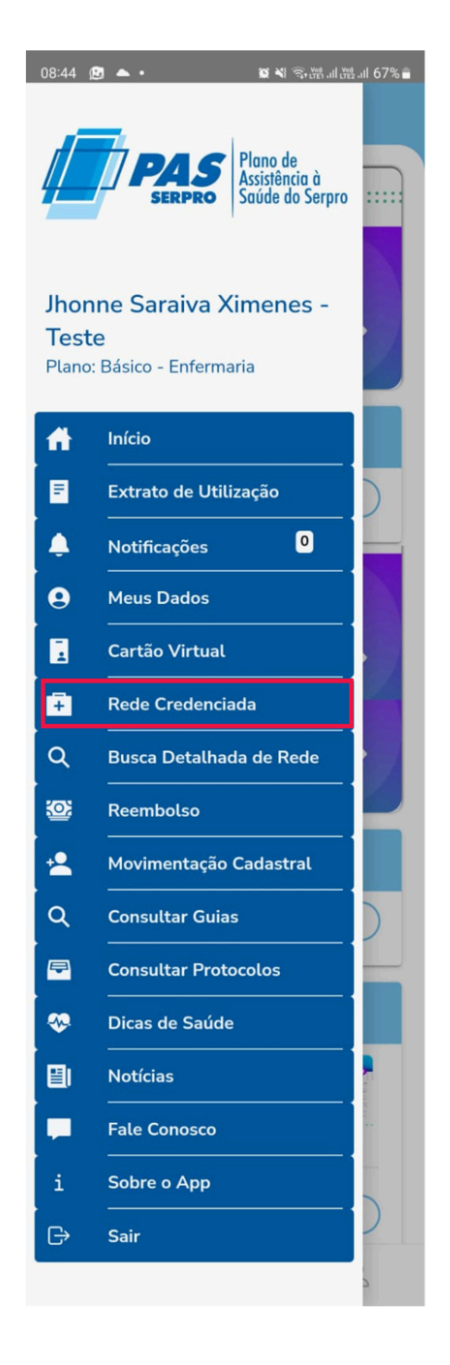

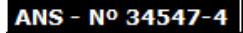

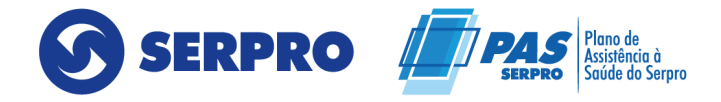

No menu **"Rede Credenciada"** ao ativar a sua localização, o aplicativo mostrará os médicos e consultórios mais próximos da localização do beneficiário. Nesse menu, será feita a pesquisa por tipo de especialidade, poderá visualizar em uma lista, podendo imprimi-la.

| 8:46 🖪 🕒 📥 🔹                            | 10 ×1       | र्ज, vee .il vee .il 67% 🔒 |
|-----------------------------------------|-------------|----------------------------|
| ≡ Rede C                                | redenciada  |                            |
| REGIÃO                                  |             |                            |
| Digite para bu                          | Iscar       |                            |
| cidade<br>Digite para bu                | ıscar       |                            |
| ESPECIALIDADE<br>Digite para bu<br>NOME | iscar       |                            |
| Ľ                                       | MPAR FILTRO |                            |
|                                         | PESQUISAR   |                            |
|                                         |             |                            |
|                                         |             |                            |
| ស៊                                      | Ē           | $\bigcirc$                 |
| III                                     | 0           | <                          |

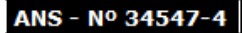

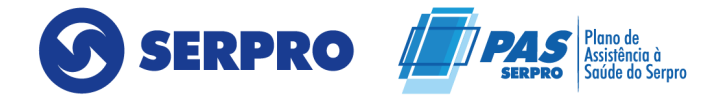

Também há a visualização por mapa, indicando os locais mais próximos da localização atual.

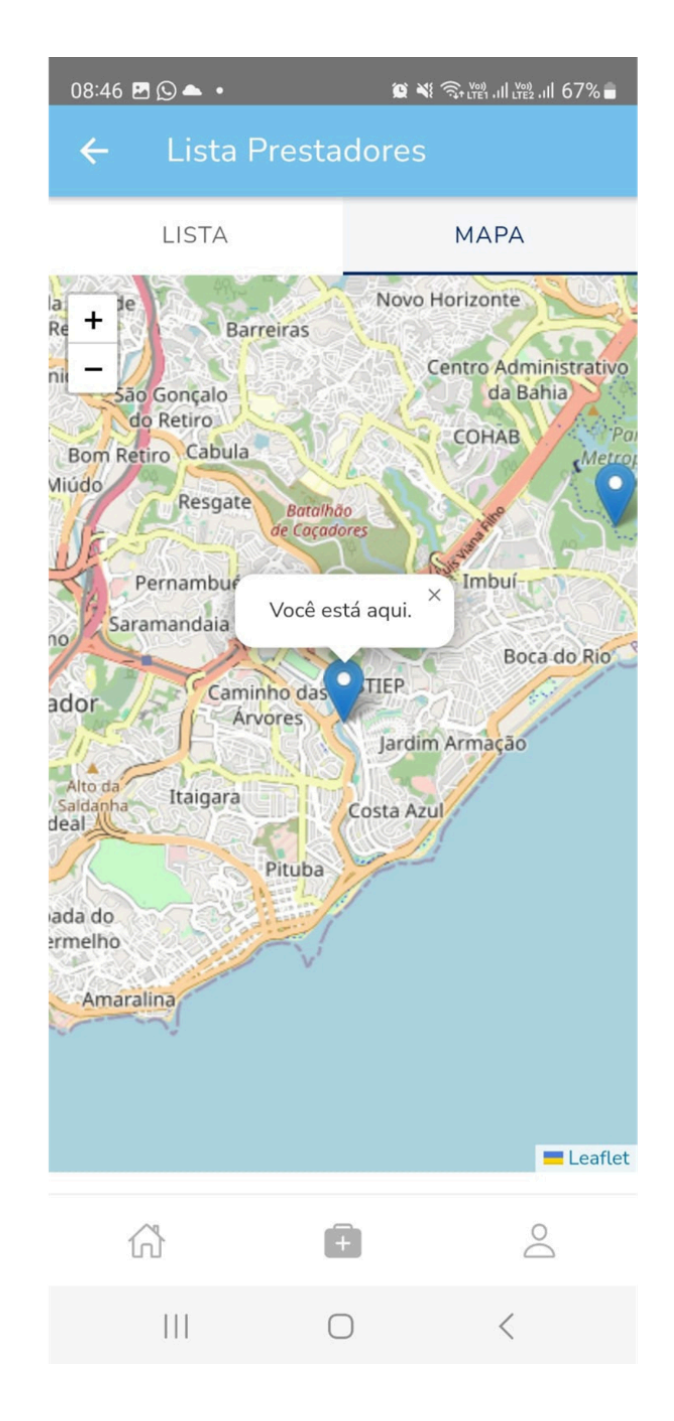

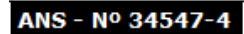

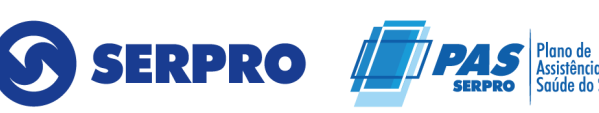

#### **10. MENU – BUSCA DE REDE CREDENCIADA**

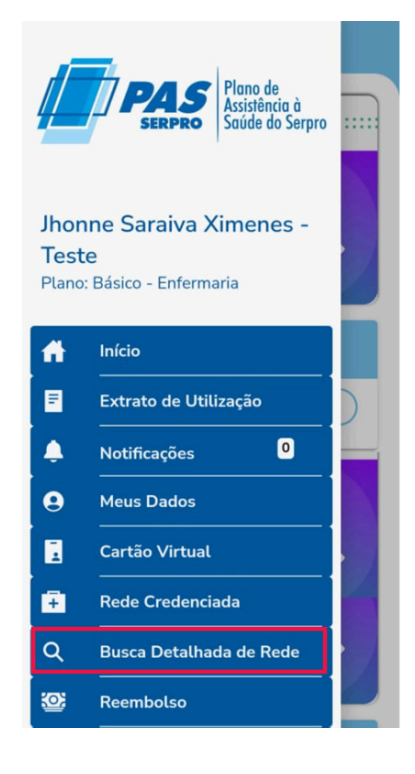

No menu **"Busca de Rede Detalhada"**, o beneficiário poderá preencher os itens e receberá em até 24 horas uma resposta em seu e-mail com o especialista solicitado. Com a **Busca de Rede Detalhada**, poderá buscar profissionais por especialidade específicas.

Clicando no ícone "?" o beneficiário poderá identificar a explicação de cada item para que, desta forma, faça a sua solicitação de forma mais assertiva.

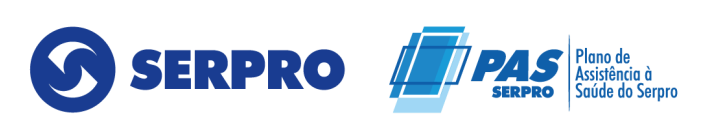

ANS - Nº 34547-4

| 15:42 🖪 🕓 🖻 🔹                                                                | 😰 💐 🗟 👯 . III 🖽 . III 91% 💼   |
|------------------------------------------------------------------------------|-------------------------------|
| ≡ Nova Solic                                                                 | itação de Protoc              |
| REGIÃO DE SÁUDE ANS                                                          | 0                             |
| SUBESPECIALIDADE                                                             | 0                             |
| MÉTODO E TÉCNICA                                                             | 0                             |
| EVENTOS                                                                      |                               |
|                                                                              |                               |
| PROCEDIMENTOS E SERVIÇOS                                                     | 0                             |
| SE VOCÊ NÃO POSSUIR AS INFC<br>CAMPOS SOLICITADOS ACIMA,<br>SUA SOLICITAÇÃO: | DRMAÇÕES DOS<br>DESCREVA AQUI |
|                                                                              |                               |
|                                                                              |                               |
| <b>公</b> 1                                                                   | F 2                           |

#### 11. MENU – REEMBOLSO

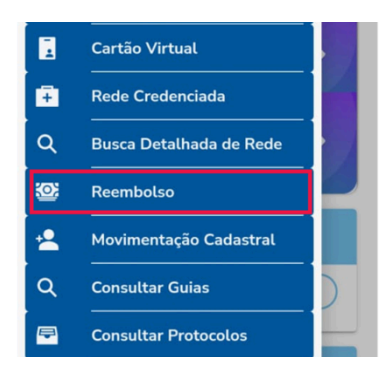

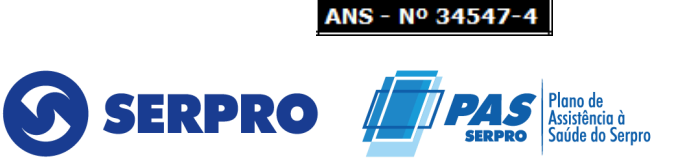

No menu **"Reembolso"** poderá fazer solicitações de reembolso de consultas, recebendo um número de protocolo ao final da solicitação para poder acompanhar o status no menu **"Protocolos de Reembolso"**.

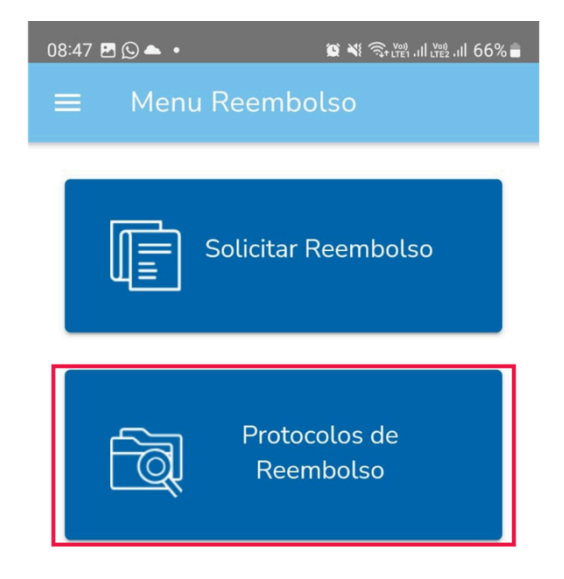

No menu **"Solicitação de Reembolso"** todos os campos são de preenchimento obrigatório, com exceção dos campos: data de atendimento, data de emissão da nota fiscal, anexos e o campo de observação.

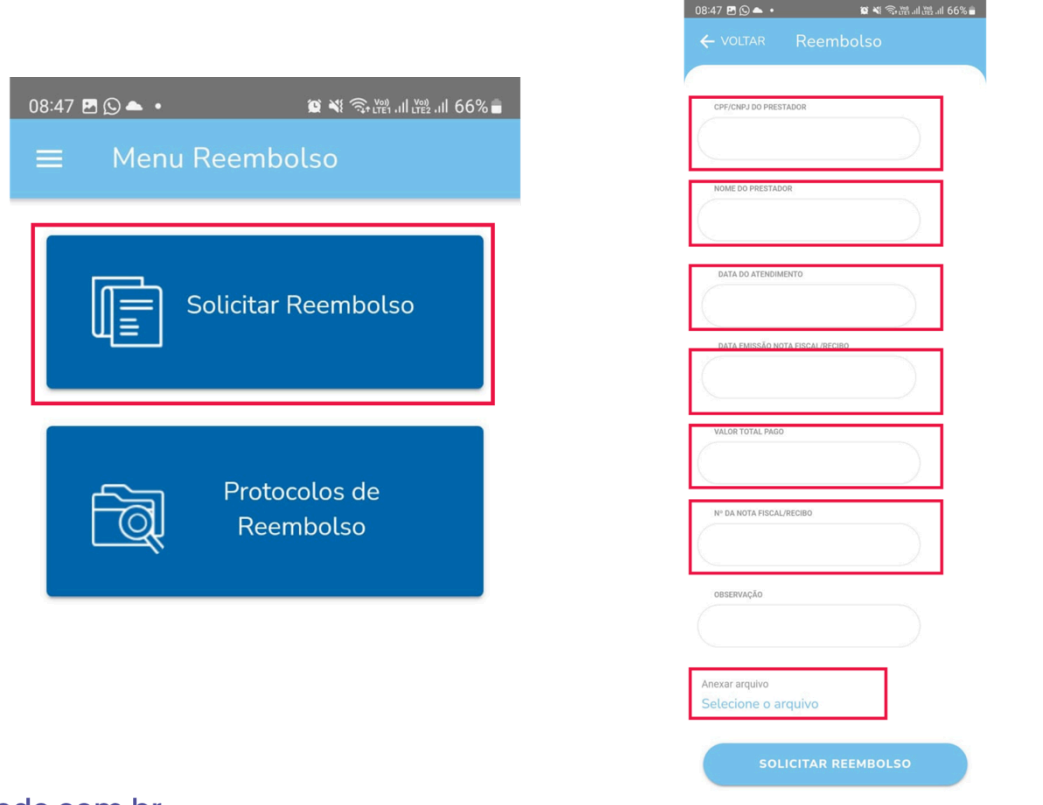

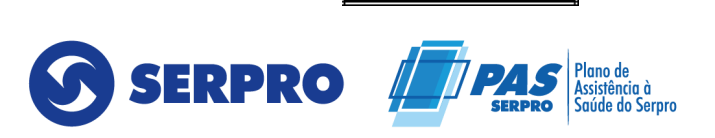

ANS - Nº 34547-

Qualirede

É importante ressaltar que quanto mais informações o beneficiário disponibilizar na solicitação, mais facilitará o trabalho de quem analisará o processo.

#### 12. MENU – DICAS DE SAÚDE

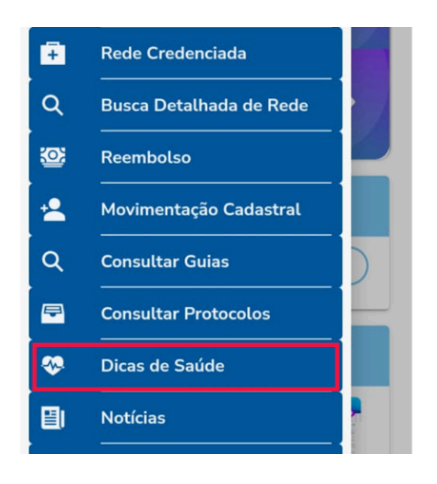

No menu **"Dicas de Saúde"**, o beneficiário terá acesso às dicas de saúde postadas no portal <u>https://www.passerpro.qualirede.com.br/</u>. As dicas de saúde ficam disponíveis na tela inicial do aplicativo e no menu lateral.

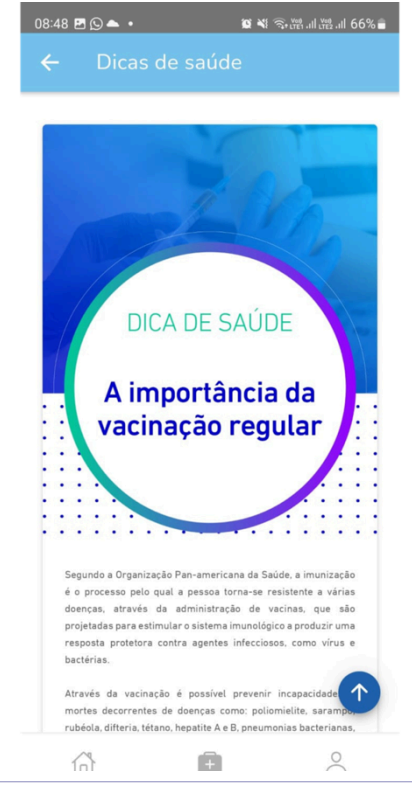

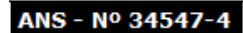

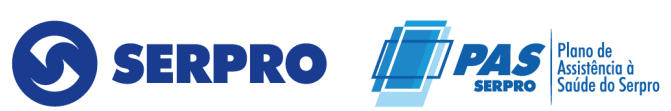

#### 13. MENU – NOTÍCIAS

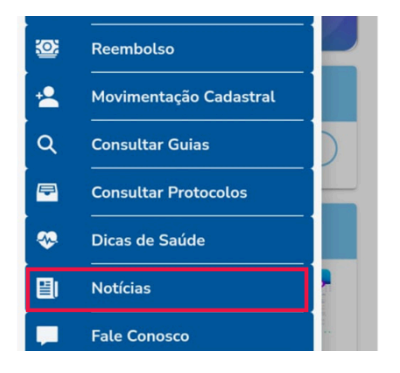

No menu **"Notícias"**, o beneficiário também terá acesso às notícias postadas no portal <u>https://www.passerpro.qualirede.com.br/.</u> Ele fica disponível na tela inicial do aplicativo e no menu lateral.

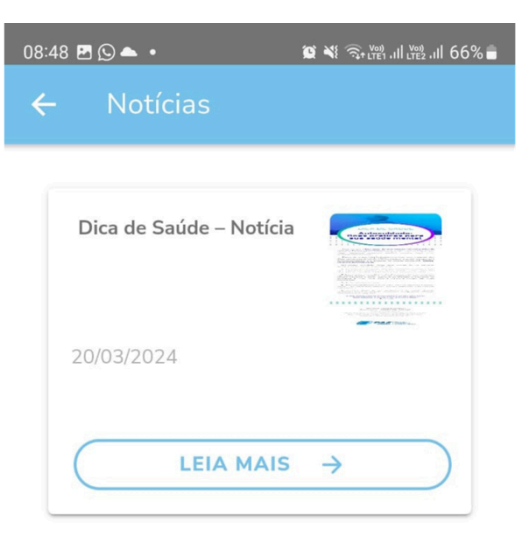

#### 14. MENU – FALE CONOSCO

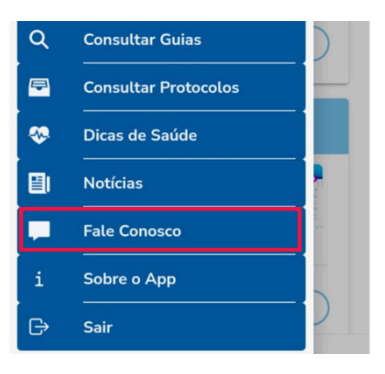

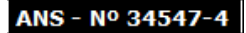

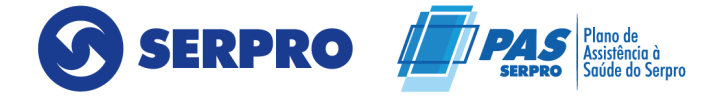

No menu **"Fale Conosco"**, o usuário poderá enviar uma mensagem personalizada com solicitações, podendo enviar arquivos e tirar fotos para anexar. Receberá a resposta em até 24 horas.

| ©849 ≌ ⊗ ▲ •<br>← Fale Conosc                                 | 12 40 %-25 al 66% 4                               |
|---------------------------------------------------------------|---------------------------------------------------|
| Preencha os ca<br>aguarde retorno<br>rese<br>Jhonne Saraiva X | mpos abaixo e<br>em seu e-mail.<br>limenes - Test |
| сантаб<br>84542905322008<br>мликаявм                          | 3                                                 |
| Anexar arquivo<br>Selecione o(s) arqui<br>EN V                | vo(s)                                             |
| Entre em contato conosc<br>horas por dia: 0                   | o 7 dias por semana, 24<br>800 888 9504           |

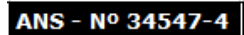

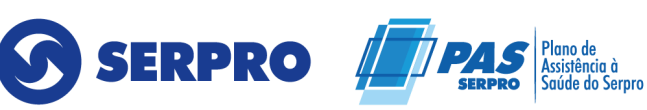

#### 15. MENU - MOVIMENTAÇÃO CADASTRAL

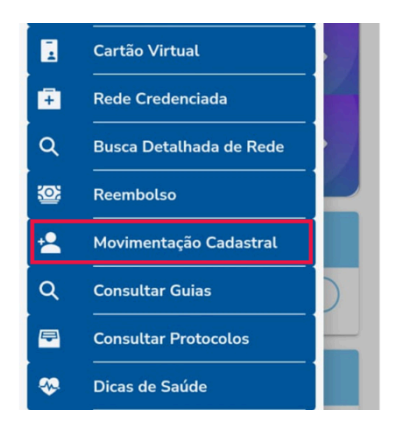

No menu **"Movimentação Cadastral",** o usuário poderá incluir e/ou excluir dependentes e agregados, e também realizar a alteração de grupos.

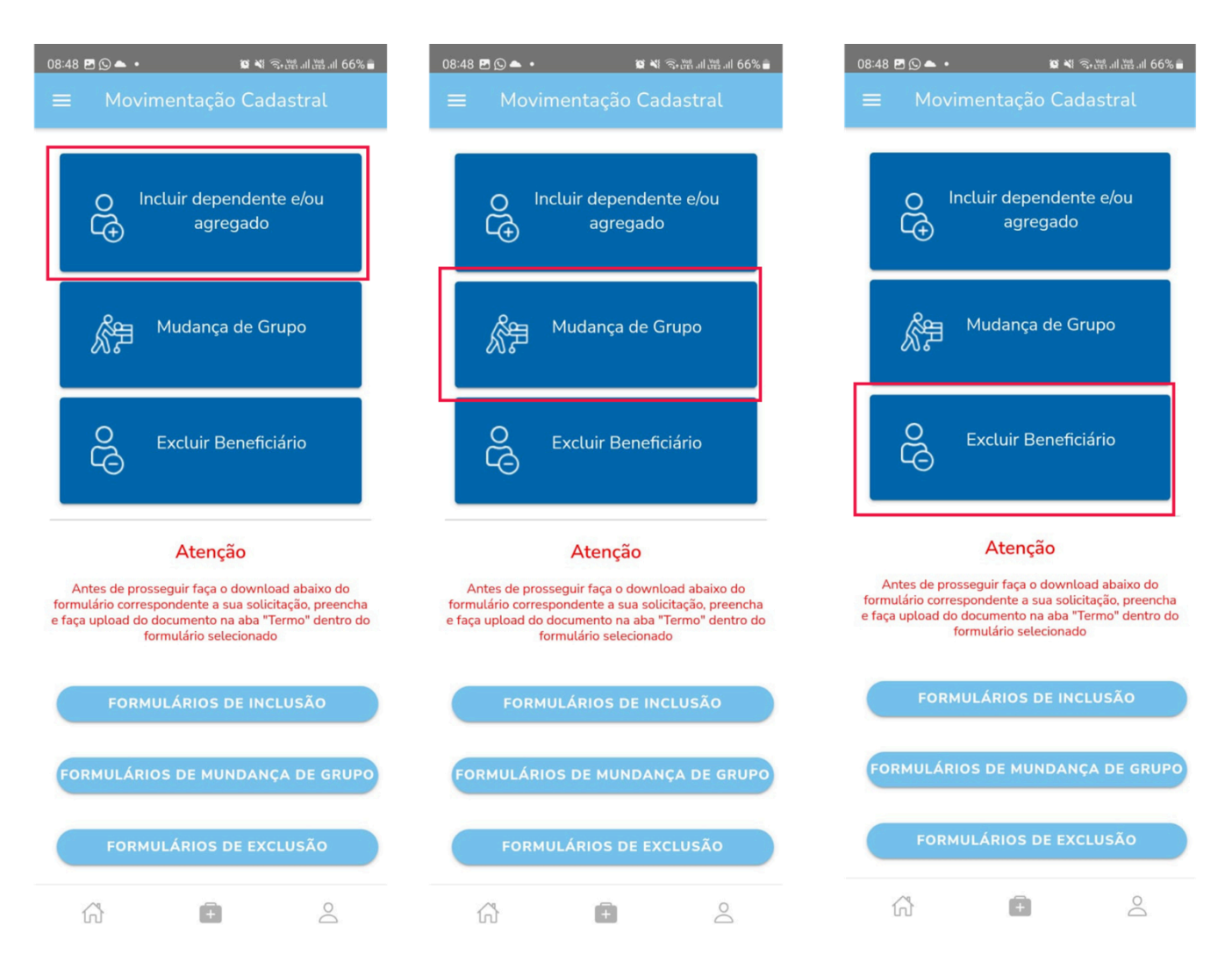

qualirede.com.br

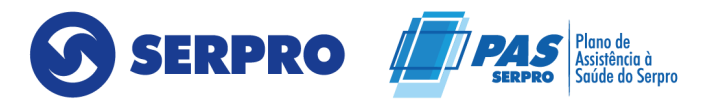

Atente-se para as orientações e documentações necessárias para cada movimentação:

#### GRUPO II - ADESÃO DE DEPENDENTES (ANEXO II)

| Dependente                | Critérios regulamentares                                                                                                    | Documentação                                                                                                    |
|---------------------------|----------------------------------------------------------------------------------------------------|----------------------------------------------------------------------------------------------------|
| Cônjuge                   | Casamento civil<br>devidamente lavrado em<br>Cartório, ocorrido após<br>transferência do empregado<br>titular ao Grupo II.                                                                                                    | <ul> <li>Documento oficial de identificação;</li> <li>Certidão de Casamento.</li> </ul>                                                                                                    |
| Companheiro               | Comprovação de pelo<br>menos 2 requisitos descritos<br>no art. 22, § 3º, do Decreto<br>3048/1999, cujos critérios<br>foram cumpridos após<br>transferência do empregado<br>titular ao Grupo II:<br>http://www.planalto.gov.br/c<br>civil_03/decreto/D3048.htm | <ul> <li>Documento oficial de<br/>identificação;</li> <li>Declaração de união<br/>estável registrada em<br/>cartório;</li> <li>Contrato particular de<br/>união estável registrado<br/>no Cartório de Registro<br/>de Títulos e<br/>Documentos.</li> </ul> |
| Filho menor de<br>21 anos | Filho solteiro, com renda<br>própria bruta mensal de até<br>1,1 salário-mínimo, até 21<br>anos de idade, cujo<br>nascimento ou filiação se<br>deu após transferência do<br>empregado titular ao Grupo<br>II.                                                  | <ul> <li>Certidão de Nascimento<br/>ou Comprovação de<br/>filiação e início de seus<br/>efeitos.</li> </ul>                                                                                                    |

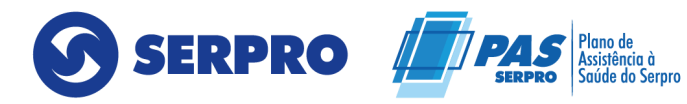

| Filho estudante             | Filho solteiro, com renda<br>própria bruta mensal de até<br>1,1 salário-mínimo, estudante<br>universitário, de 21 a 24 anos<br>de idade, cuja filiação se deu<br>após transferência do<br>empregado titular ao Grupo<br>II.                           | <ul> <li>Comprovação de filiação<br/>e início de seus efeitos;</li> <li>Comprovante de<br/>matrícula em curso<br/>universitário no semestre<br/>atual.</li> </ul>                            |
|-----------------------------|----------------------------------------------------------------------------------------------------|----------------------------------------------------------------------------------------------------|
| Filho Agregado              | Filho solteiro, com renda<br>própria mensal de até 1,1<br>salário-mínimo, de 24 a 28<br>anos de idade, cuja filiação<br>se deu após transferência do<br>empregado titular ao Grupo<br>II.                                                             | • Certidão de Nascimento.                                                                                                    |
| Enteado menor<br>de 21 anos | Enteado solteiro, com renda<br>própria bruta mensal de até<br>1,1 salário-mínimo, sob<br>guarda judicial do<br>empregado titular, até 21<br>anos de idade, cuja decisão<br>judicial se deu após<br>transferência do empregado<br>titular ao Grupo II. | <ul> <li>Certidão de Nascimento;</li> <li>Documento oficial de<br/>identificação do cônjuge<br/>ou companheiro;</li> <li>Decisão judicial de<br/>guarda ao empregado<br/>titular.</li> </ul> |
| Enteado<br>estudante        | Enteado solteiro, com renda<br>própria bruta mensal de até<br>1,1 salário-mínimo, sob<br>guarda judicial do<br>empregado titular,<br>estudante universitário, de 21<br>a 24 anos de idade, cuja                                                       | <ul> <li>Certidão de Nascimento;</li> <li>Comprovante de<br/>matrícula em curso<br/>universitário no semestre<br/>atual.</li> </ul>                                                          |

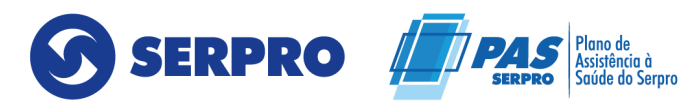

|                                                          | decisão judicial se deu após<br>transferência do empregado<br>titular ao Grupo II.                                                                                                    | <ul> <li>Documento oficial de<br/>identificação do cônjuge<br/>ou companheiro;</li> <li>Decisão judicial de<br/>guarda ao empregado<br/>titular.</li> </ul>                                                                   |
|----------------------------------------------------------|----------------------------------------------------------------------------------------------------|----------------------------------------------------------------------------------------------------|
| Menor de 21<br>anos sob<br>guarda, tutela<br>ou curatela | Menor de 21 anos de idade<br>sob guarda, tutela ou<br>curatela do empregado<br>titular, solteiro, com renda<br>própria bruta mensal de até<br>1,1 salário-mínimo, cuja<br>decisão judicial se deu após<br>transferência do empregado<br>titular ao Grupo II.                    | <ul> <li>Certidão de Nascimento;</li> <li>Decisão judicial de<br/>guarda, tutela ou<br/>curatela ao empregado<br/>titular.</li> </ul>                                                                                         |
| Estudante sob<br>guarda, tutela<br>ou curatela           | Jovem sob guarda, tutela ou<br>curatela do empregado<br>titular, solteiro, com renda<br>própria mensal de até 1,1<br>salário-mínimo, estudante<br>universitário, de 21 a 24 anos,<br>cuja decisão judicial se deu<br>após transferência do<br>empregado titular ao Grupo<br>II. | <ul> <li>Certidão de Nascimento;</li> <li>Comprovante de<br/>matrícula em curso<br/>universitário no semestre<br/>atual;</li> <li>Decisão judicial de<br/>guarda, tutela ou<br/>curatela ao empregado<br/>titular.</li> </ul> |
| Agregado sob<br>guarda, tutela<br>ou curatela            | Jovem sob guarda, tutela ou<br>curatela do empregado<br>titular, solteiro, com renda<br>própria mensal de até 1,1<br>salário-mínimo, não<br>estudante universitário, de 21<br>a 24 anos, cuja decisão                                                                           | <ul> <li>Certidão de Nascimento;</li> <li>Decisão judicial de<br/>guarda, tutela ou<br/>curatela ao empregado<br/>titular.</li> </ul>                                                                                         |

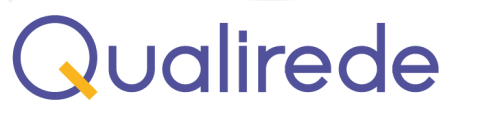

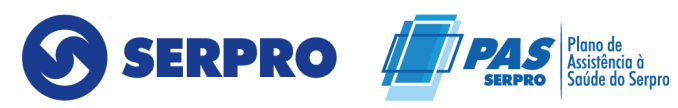

| judicial se deu após       |  |
|----------------------------|--|
| transferência do empregado |  |
| titular ao Grupo II.       |  |

#### GRUPO I - ADESÃO DE DEPENDENTES (ANEXO II)

| Dependente                | Critérios regulamentares                                                                                                    | Documentação                                                                                                    |  |  |
|---------------------------|----------------------------------------------------------------------------------------------------|----------------------------------------------------------------------------------------------------|--|--|
| Cônjuge                   | Casamento civil<br>devidamente lavrado em<br>Cartório.                                                                                                    | <ul> <li>Documento oficial de<br/>identificação;</li> <li>Certidão de Casamento.</li> </ul>                                                                                                    |  |  |
| Companheiro               | Comprovação de 3<br>requisitos descritos na NOTA<br>à página 5 do <u>Regulamento</u><br><u>do PAS/SERPRO - Grupo I</u> ,<br>considerando que os<br>documentos enumerados<br>nas letras "a", "b", "c" e "i"<br>constituem, por si só, prova<br>bastante e suficiente. | <ul> <li>Documento oficial de<br/>identificação;</li> <li>Declaração de união<br/>estável registrada em<br/>cartório;</li> <li>Contrato particular de<br/>união estável registrado<br/>no Cartório de Registro<br/>de Títulos e Documentos.</li> </ul> |  |  |
| Filho menor de 21<br>anos | Filho solteiro, com renda<br>própria bruta mensal de até<br>1,1 salário-mínimo, até 21<br>anos de idade                                                                                                    | <ul> <li>Certidão de Nascimento.</li> </ul>                                                                                                    |  |  |
| Filho estudante           | Filho solteiro, com renda<br>própria bruta mensal de até<br>1,1 salário-mínimo,<br>estudante universitário, de<br>21 a 24 anos de idade.                                                                                                    | <ul> <li>Certidão de Nascimento;</li> <li>Comprovante de<br/>matrícula em curso</li> </ul>                                                                                                    |  |  |

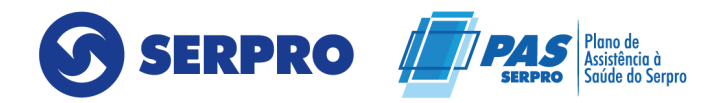

|                                                          |                                                                                                    | universitário no semestre<br>atual.                                                                                                    |
|----------------------------------------------------------|----------------------------------------------------------------------------------------------------|----------------------------------------------------------------------------------------------------|
| Enteado menor<br>de 21 anos                              | Enteado solteiro, com renda<br>própria bruta mensal de até<br>1,1 salário-mínimo, sob<br>guarda judicial do<br>empregado titular, até 21<br>anos de idade.                                 | <ul> <li>Certidão de Nascimento;</li> <li>Documento oficial de<br/>identificação do cônjuge<br/>ou companheiro;</li> <li>Decisão judicial de<br/>guarda ao empregado<br/>titular.</li> </ul>                                                                                         |
| Enteado<br>estudante                                     | Enteado solteiro, com renda<br>própria bruta mensal de até<br>1,1 salário-mínimo, sob<br>guarda judicial do<br>empregado titular,<br>estudante universitário, de<br>21 a 24 anos de idade. | <ul> <li>Certidão de Nascimento;</li> <li>Comprovante de<br/>matrícula em curso<br/>universitário no semestre<br/>atual;</li> <li>Documento oficial de<br/>identificação do cônjuge<br/>ou companheiro;</li> <li>Decisão judicial de<br/>guarda ao empregado<br/>titular.</li> </ul> |
| Menor de 21 anos<br>sob guarda,<br>tutela ou<br>curatela | Menor de 21 anos de idade<br>sob guarda, tutela ou<br>curatela do empregado<br>titular, solteiro, com renda<br>própria bruta mensal de até<br>1,1 salário-mínimo.                          | <ul> <li>Certidão de Nascimento;</li> <li>Decisão judicial de<br/>guarda, tutela ou<br/>curatela ao empregado<br/>titular.</li> </ul>                                                                                                    |
| Estudante sob<br>guarda, tutela<br>ou curatela           | Jovem sob guarda, tutela<br>ou curatela do empregado<br>titular, solteiro, com renda<br>própria mensal de até 1,1                                                                          | <ul> <li>Certidão de Nascimento;</li> <li>Comprovante de<br/>matrícula em curso</li> </ul>                                                                                                    |

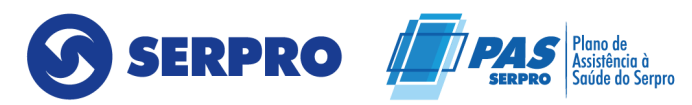

|          | salário-mínimo, estudante<br>universitário, de 21 a 24<br>anos.                                                                                                    | universitário no semestre<br>atual;<br>• Decisão judicial de<br>guarda, tutela ou<br>curatela ao empregado<br>titular.                                                                                                    |
|----------|----------------------------------------------------------------------------------------------------|----------------------------------------------------------------------------------------------------|
| Inválido | Filho e enteado ou jovem<br>sob guarda, tutela ou<br>curatela do empregado<br>titular, solteiro, com renda<br>própria mensal de até 1,1<br>salário-mínimo, sem limite<br>de idade, que, durante a<br>vigência do plano de saúde,<br>sejam acometidos por<br>invalidez permanente<br>comprovada por médico<br>especialista e homologada<br>pelo Serviço Médico do<br>SERPRO. | <ul> <li>Homologação da<br/>invalidez permanente<br/>pelo Serviço Médico do<br/>SERPRO;</li> <li>Certidão de Nascimento;</li> <li>Documento oficial de<br/>identificação do cônjuge<br/>ou companheiro, se<br/>enteado;</li> <li>Decisão judicial de<br/>guarda, tutela ou<br/>curatela ao empregado<br/>titular, se enteado ou<br/>jovem citado pelo poder<br/>judiciário.</li> </ul> |

#### GRUPO I - ADESÃO DE BENEFICIÁRIOS (ANEXO I)

| Dependente | Critérios regulamentares                               | Documentação                                                                                |
|------------|--------------------------------------------------------|---------------------------------------------------------------------------------------------|
| Cônjuge    | Casamento civil<br>devidamente lavrado em<br>Cartório. | <ul> <li>Documento oficial de<br/>identificação;</li> <li>Certidão de Casamento.</li> </ul> |

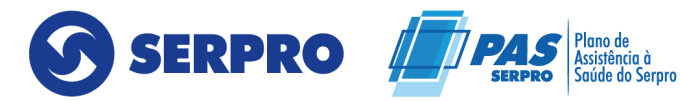

| Companheiro                 | Comprovação de 3<br>requisitos descritos na<br>NOTA à página 5 do<br><u>Regulamento do</u><br><u>PAS/SERPRO - Grupo I,</u><br>considerando que os<br>documentos enumerados<br>nas letras "a", "b", "c" e "i"<br>constituem, por si só, prova<br>bastante e suficiente. | <ul> <li>Documento oficial de<br/>identificação;</li> <li>Declaração de união<br/>estável registrada em<br/>cartório;</li> <li>Contrato particular de<br/>união estável registrado<br/>no Cartório de Registro<br/>de Títulos e Documentos</li> </ul> |  |
|-----------------------------|----------------------------------------------------------------------------------------------------|----------------------------------------------------------------------------------------------------|--|
| Filho menor<br>de 21 anos   | Filho solteiro, com renda<br>própria bruta mensal de até<br>1,1 salário-mínimo, até 21 anos<br>de idade                                                                                                    | <ul> <li>Certidão de Nascimento.</li> </ul>                                                                                                    |  |
| Filho estudante             | Filho solteiro, com renda<br>própria bruta mensal de até<br>1,1 salário-mínimo,<br>estudante universitário, de<br>21 a 24 anos de idade.                                                                                                    | <ul> <li>Certidão de Nascimento;</li> <li>Comprovante de<br/>matrícula em curso<br/>universitário no semestre<br/>atual.</li> </ul>                                                                                                    |  |
| Enteado menor<br>de 21 anos | Enteado solteiro, com renda<br>própria bruta mensal de<br>até 1,1 salário-mínimo, sob<br>guarda judicial do<br>empregado titular, até 21<br>anos de idade.                                                                                                    | <ul> <li>Certidão de Nascimento;</li> <li>Documento oficial de<br/>identificação do cônjuge<br/>ou companheiro;</li> <li>Decisão judicial de<br/>guarda ao empregado<br/>titular.</li> </ul>                                                          |  |
| Enteado<br>estudante        | Enteado solteiro, com renda<br>própria bruta mensal de até<br>1,1 salário-mínimo, sob                                                                                                    | <ul> <li>Certidão de Nascimento;</li> <li>Comprovante de<br/>matrícula em curso</li> </ul>                                                                                                    |  |

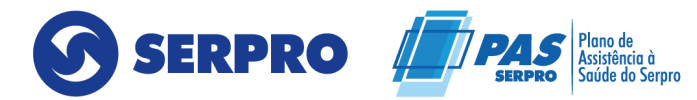

| r                                                     |                                                                                                    | 1                                                                                                    |
|-------------------------------------------------------|----------------------------------------------------------------------------------------------------|----------------------------------------------------------------------------------------------------|
|                                                       | guarda judicial do<br>empregado titular,<br>estudante universitário, de<br>21 a 24 anos de idade.                                                                                                    | <ul> <li>universitário no<br/>semestre atual;</li> <li>Documento oficial de<br/>identificação do cônjuge<br/>ou companheiro;</li> <li>Decisão judicial de<br/>guarda ao empregado<br/>titular.</li> </ul>                          |
| Menor de 21 anos<br>sob guarda, tutela<br>ou curatela | <ul> <li>Menor de 21 anos de</li> <li>idade sob guarda, tutela</li> <li>Decisão judicial<br/>guarda, tutela do</li> <li>empregado titular,</li> <li>solteiro, com renda</li> <li>própria bruta mensal de</li> <li>até 1,1 salário-mínimo.</li> <li>Certidão de Nas</li> <li>Decisão judicial<br/>guarda, tutela do</li> </ul> |                                                                                                    |
| Estudante sob<br>guarda, tutela ou<br>curatela        | Jovem sob guarda, tutela<br>ou curatela do empregado<br>titular, solteiro, com renda<br>própria mensal de até 1,1<br>salário-mínimo, estudante<br>universitário, de 21 a 24<br>anos.                                                                                                    | <ul> <li>Certidão de Nascimento;</li> <li>Comprovante de<br/>matrícula em curso<br/>universitário no semestre<br/>atual;</li> <li>Decisão judicial de<br/>guarda, tutela ou<br/>curatela ao empregado<br/>titular.</li> </ul>      |
| Inválido                                              | Filho e enteado ou jovem<br>sob guarda, tutela curatela<br>do empregado titular,<br>solteiro, com renda própria<br>mensal de até 1,1<br>salário-mínimo, sem limite<br>de idade, que, durante a<br>vigência do plano de saúde,                                                                                                 | <ul> <li>Homologação da<br/>invalidez permanente<br/>pelo Serviço Médico do<br/>SERPRO;</li> <li>Certidão de Nascimento;</li> <li>Documento oficial de<br/>identificação do cônjuge<br/>ou companheiro, se<br/>enteado;</li> </ul> |

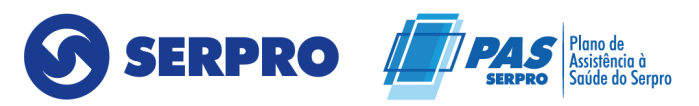

| sejam acometidos por              | • | Decisão judicial de                    |
|-----------------------------------|---|----------------------------------------|
| invalidez permanente              |   | guarda, tutela ou                      |
| comprovada por médico             |   | curatela ao empregado                  |
| especialista e homologada         |   | titular, se enteado ou                 |
| pelo Serviço Médico do<br>SERPRO. |   | jovem citado pelo poder<br>judiciário. |

#### ALTERAÇÃO DE CONDIÇÃO DE DEPENDENTE PARA ESTUDANTE

| Dependente                                     | Critérios regulamentares                                                                                                    | Documentação                                                                                                    |
|------------------------------------------------|----------------------------------------------------------------------------------------------------|----------------------------------------------------------------------------------------------------|
| Filho estudante                                | Filho solteiro, com renda<br>própria bruta mensal de<br>até 1,1 salário-mínimo,<br>estudante universitário, de<br>21 a 24 anos de idade.                                                   | <ul> <li>Comprovante de<br/>matrícula em curso<br/>universitário no semestre<br/>atual.</li> </ul>                                                                                             |
| Enteado estudante                              | Enteado solteiro, com renda<br>própria bruta mensal de até<br>1,1 salário-mínimo, sob<br>guarda judicial do<br>empregado titular,<br>estudante universitário, de 21<br>a 24 anos de idade. | <ul> <li>Comprovante de<br/>matrícula em curso<br/>universitário no semestre<br/>atual;</li> <li>Decisão judicial de<br/>guarda ao empregado<br/>titular, com efeitos<br/>vigentes.</li> </ul> |
| Estudante sob<br>guarda, tutela ou<br>curatela | Jovem sob guarda, tutela ou<br>curatela do empregado<br>titular, solteiro, com renda<br>própria mensal de até 1,1<br>salário-mínimo, estudante                                             | <ul> <li>Comprovante de<br/>matrícula em curso<br/>universitário no semestre<br/>atual;</li> <li>Decisão judicial de<br/>guarda, tutela ou</li> </ul>                                          |

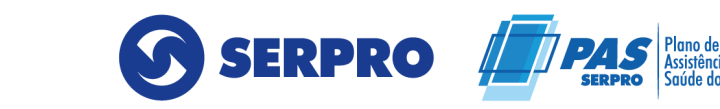

| universitário, de 21 a 24 anos. | curatela ao empregado<br>titular, com efeitos<br>vigentes. |
|---------------------------------|------------------------------------------------------------|
|---------------------------------|------------------------------------------------------------|

#### ADESÃO/TRANSFERÊNCIA DE DEPENDENTE A AGREGADO (ANEXO VII)

| Dependente                                                                                                    | endente Critérios regulamentares Doc                                                                                                    |                                                                                                    |
|----------------------------------------------------------------------------------------------------|----------------------------------------------------------------------------------------------------|----------------------------------------------------------------------------------------------------|
| Filho agregado                                                                                                    | Filho solteiro, com renda<br>própria mensal de até 1,1<br>salário-mínimo, não<br>estudante universitário, de 21<br>a 28 anos de idade.                                                   | • Certidão de nascimento.                                                                                                    |
| Enteado agregado<br>Enteado sob guarda do<br>empregado titular, solteiro,<br>com renda própria mensal o<br>até 1,1 salário-mínimo, não<br>estudante universitário, de 2<br>a 24 apos |                                                                                                    | <ul> <li>Decisão judicial de<br/>guarda, tutela ou<br/>curatela ao empregado<br/>titular, com efeitos<br/>vigentes</li> </ul>  |
| Agregado sob<br>guarda, tutela ou<br>curatela                                                                                                    | Jovem sob guarda, tutela ou<br>curatela do empregado<br>titular, solteiro, com renda<br>própria mensal de até 1,1<br>salário-mínimo, não<br>estudante universitário, de 21<br>a 24 anos. | <ul> <li>Decisão judicial de<br/>guarda, tutela ou<br/>curatela ao empregado<br/>titular, com efeitos<br/>vigentes.</li> </ul> |

Nos casos de documentos que comprovem a coabitação, serão aceitos os seguintes:

**a)** Declaração de Imposto de Renda do empregado, em que conste companheiro(a) como seu dependente;

Qualirede

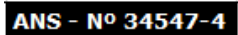

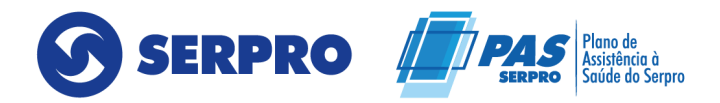

b) Disposições testamentárias;

c) Declaração especial feita perante tabelião (escritura pública declaratória de dependência econômica);

d) Prova de mesmo domicílio;

e) Prova de encargos domésticos evidentes e existência de sociedade ou comunhão nos atos da vida civil;

f) Procuração ou fiança reciprocamente outorgada;

g) Conta bancária conjunta;

 h) Registro em associação de classe, onde conste o interessado como dependente do segurado;

Anotação constante de ficha ou livro de registro de empregados;

**j)** Apólice de seguro em que conste o empregado como instituidor do seguro e companheiro(a) como beneficiário (a);

 k) ficha de tratamento em instituição de assistência médica da qual conste o segurado como responsável;

 I) Escritura de compra e venda de imóvel pelo segurado em nome do dependente;

**m)** Quaisquer outros documentos que possam levar à convicção do fato a comprovar.

#### **Observações:**

 Para a referida comprovação, os documentos enumerados nas letras "a", "b",
 "c" e "i" constituem, por si só, prova bastante e suficiente, devendo os demais serem considerados em conjunto de, no mínimo, três.

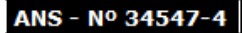

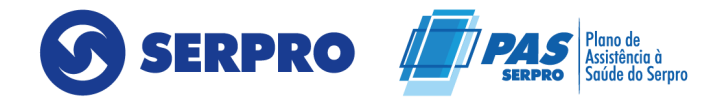

2. Toda a documentação deverá ser datada de forma que comprove os dois anos de coabitação.

#### 16. MENU – CONSULTA DE GUIAS

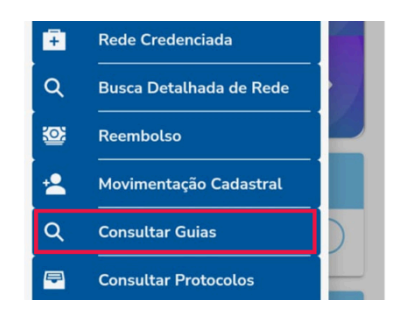

Neste menu, o usuário terá acesso ao status de suas solicitações de atendimentos de consultas/procedimentos. Basta preencher as datas do filtro que desejar e clicar em "Buscar"

| 16:45 <b>© ⊠ &amp; ∙</b><br>☰ Consulta d | 🕿 ¥ ବିଜ୍ଞାଧାଞ୍ଜା 86%।<br>e Guias |
|------------------------------------------|----------------------------------|
| Selecione as da<br>para c                | tas de início e fim<br>onsultar  |
| DATA INICIAL: *                          |                                  |
| Selecione                                |                                  |
| DATA FINAL: *                            |                                  |
| Selecione                                |                                  |
| CONS                                     | SULTAR                           |

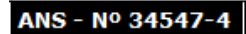

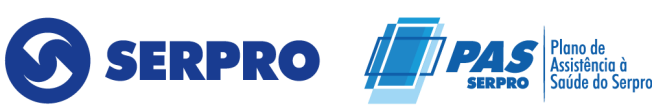

#### **17. MENU – CONSULTAR PROTOCOLOS**

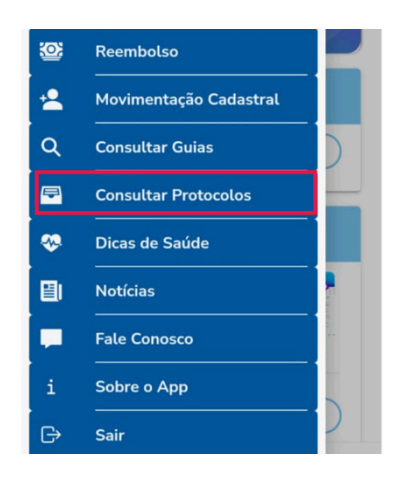

Neste menu, o usuário terá acesso a todos os seus protocolos abertos em seus atendimentos.

| 08:4 | 18 🖪 🕓 📥 🔹     | اار 💥 🛸 🚓 الله المالية 🕷 🕷 |
|------|----------------|----------------------------|
| =    | Consulta       | r Protocolos               |
| _    |                |                            |
|      | Protocolo 34   | 5474202407C                |
|      | Data           | 01/07/2024                 |
|      | Operação       |                            |
|      | Status         | ABERTO                     |
|      | Tipo Protocolo | AUTOATENDIMENTO            |
|      | Origem         | Qualirede<br>Florianópolis |
|      | Desistir       | DESISTIR                   |
|      | Arquivo        |                            |
| 1    |                |                            |
|      | Protocolo 34   | 5474:                      |
|      | Data           | 01/07/2024                 |
|      | Operação       |                            |
|      | Status         | ABERTO                     |
|      | Tipo Protocolo | AUTOATENDIMENTO            |
|      | Origem         | Qualirede<br>Florianópolis |
|      | â              | +                          |
|      | 111            | 0 <                        |

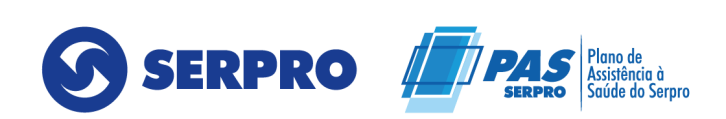

ANS - Nº 34547-

#### 18. CONCLUSÃO

Lembramos que o aplicativo PAS/SERPRO também oferece versão do site, garantindo fácil acesso. Em caso de dúvidas ou necessidade de suporte adicional, entre em contato conosco através do canal de atendimento:

Estamos disponíveis na central de relacionamento 24h por dia, 7 dias da semana: 0800 888 9504

Esperamos que este manual facilite sua navegação e utilização de todas as funcionalidades oferecidas pelo PAS/SERPRO.

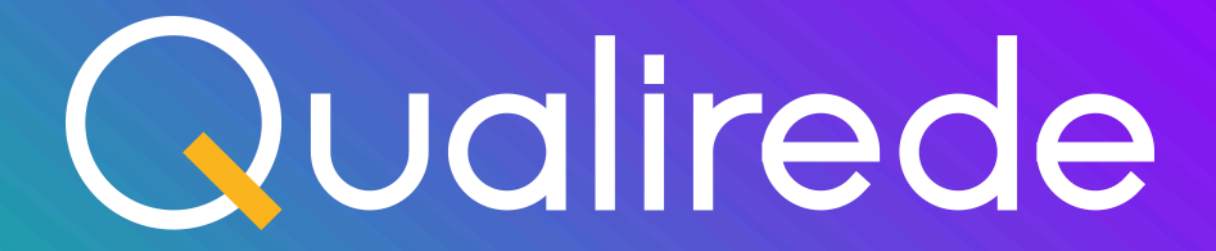

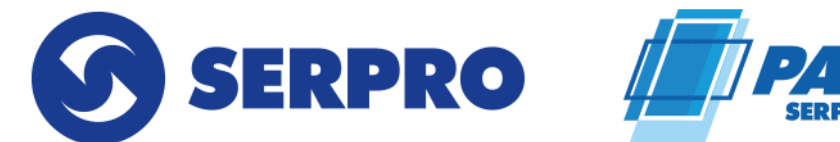

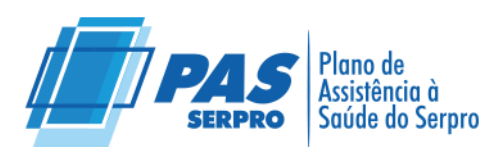